# springboot|springboot 集成 CAT 做系统 监控

作者: xiaodaojava

- 原文链接: https://ld246.com/article/1574674549156
- 来源网站:链滴
- 许可协议:署名-相同方式共享 4.0 国际 (CC BY-SA 4.0)

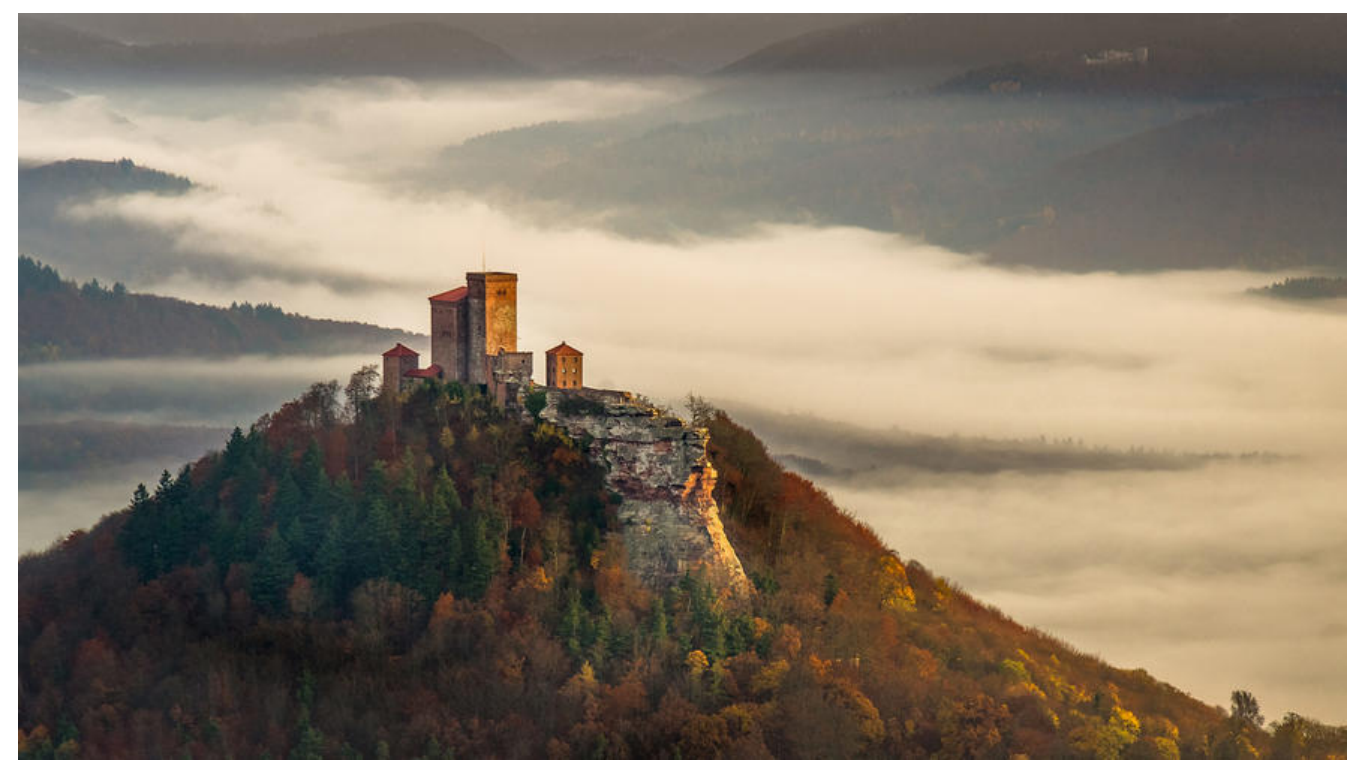

## javaDEMO

本网站记录了最全的各种JavaDEMO,保证下载,复制就是可用的,包括基础的,集合的, spring的, Mybat s的等等各种,助力你从菜鸟到大牛,记得收藏哦~~

https://www.javastudy.cloud

## CAT总述

官方参考地址:

https://github.com/dianping/cat

CAT是大众点评开源一款监控组件,这款监控以整体监控为主,即不能对每个请求,远程调用都做详细记录 只保留了错误的,长调用等典型的调用以供开发人员查看

CAT中大致就两大部分, 一个是服务端,需要连接数据库, 一个就是发送数据的客户端

## CAT服务端搭建

服务端我们依然选用Docker来搭建,先把cat整个项目下载从官网下载下来,地址:https://codeload.gith b.com/dianping/cat/zip/master

### 数据库配置

在数据库中创建一个名为cat的数据库

可使用sql语句,也可以用可视化界面,注意编码要选 utf8mb4

create schema cat default character set = utf8mb4;

然后把script/CatApplication.sql导入到数据库中

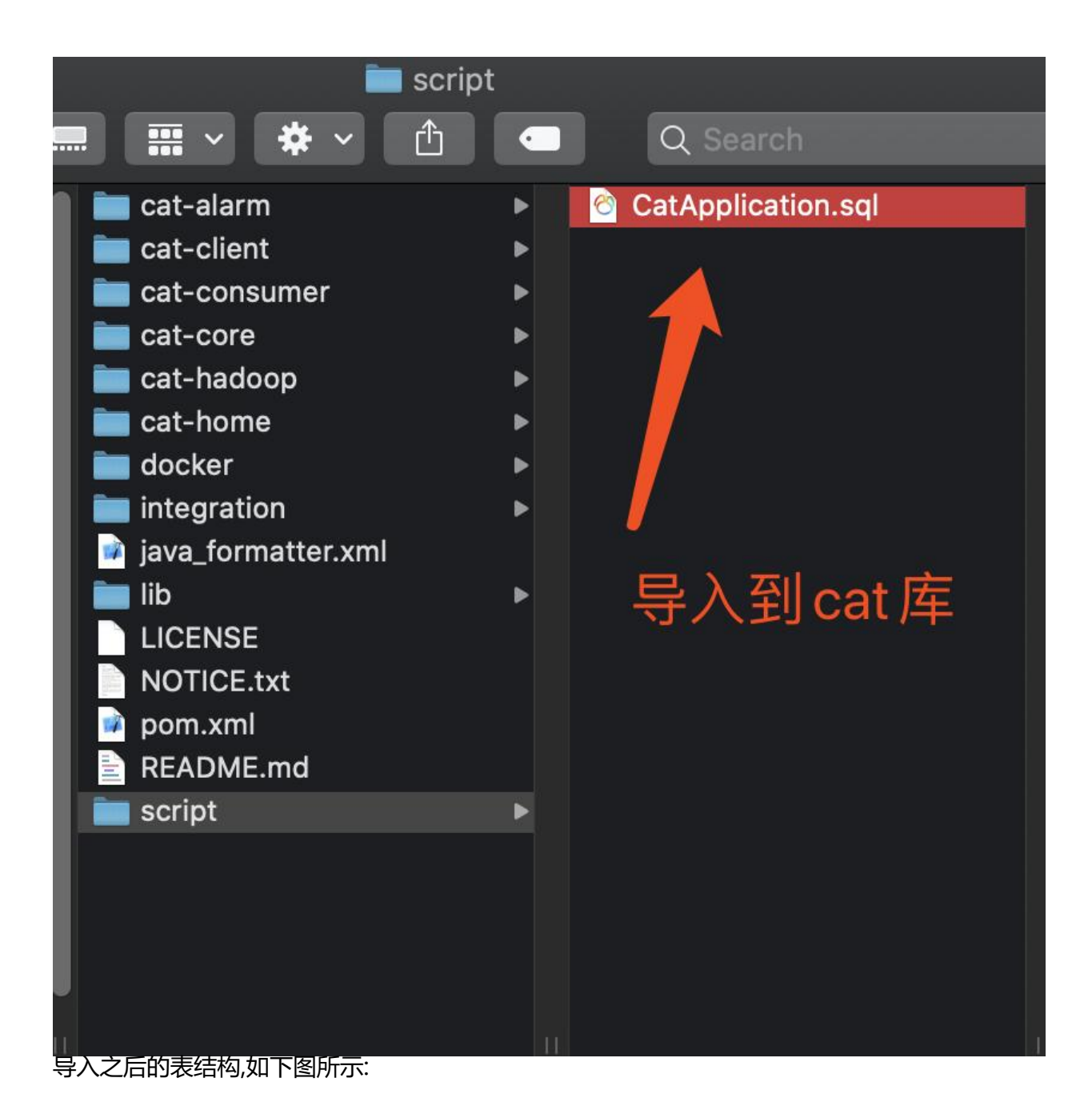

| V | 5 | ca | ta                     |
|---|---|----|------------------------|
|   | • |    | alert                  |
|   | • |    | alert_summary          |
|   | ۲ |    | alteration             |
|   | ► | Ħ  | baseline               |
|   | • | m  | business_config        |
|   | ۲ |    | businessReport         |
|   | • |    | config                 |
|   | ۲ | ▦  | config_modification    |
|   | ► |    | daily_report_content   |
|   | • | Ħ  | dailyreport            |
|   | ► |    | hostinfo               |
|   | • | Ħ  | hourly_report_content  |
|   | ► |    | hourlyreport           |
|   | ۲ |    | metric_graph           |
|   | • |    | metric_screen          |
|   | ► | Ⅲ  | monthly_report_content |
|   | ► |    | monthreport            |
|   | • |    | operation              |
|   | • |    | overload               |
|   | • | Ħ  | project                |
|   | • | m  | server_alarm_rule      |
|   | • | Ħ  | task                   |
|   | • |    | topologyGraph          |
|   | ► | ■  | user_define_rule       |
|   | • |    | weekly_report_content  |
|   | • |    | weeklyreport           |

## 修改docker配置文件

然后我们需要修改以下配置文件

1. client.xml

修改ip为自己电脑的ip

```
<?xml version="1.0" encoding="utf-8"?>
<config mode="client">
<servers>
<server ip="192.168.40.107" port="2280" http-port="8080"/>
</servers>
</config>
```

2. datasources.xml

#### 这里要注意!!!! 一定要使用mysql 5.7的版本!!!!!

中间的url, user, password, 换成自己数据库的地址,用户名和密码

```
<properties>
        <driver>com.mysql.jdbc.Driver</driver>
        <url><![CDATA[jdbc:mysql://192.168.40.107:33309/cat]]></url>
        <user>root</user>
        <password>javastudy</password>
        <connectionProperties><![CDATA[useUnicode=true&characterEncoding=UTF-8&aut
Reconnect=true&socketTimeout=120000]]></connectionProperties>
        </properties>
```

```
3. Dockerfile
```

```
50行下面添加
```

#### ADD docker/client.xml /data/appdatas/cat/client.xml

把第51行的 ADD docker/datasources.sh /datasources.sh 删掉,因为这个是搜索jdbc-url,user,pass d 把这些改成用环境变量来传递,我们上面改过datasources.xml之后,就不用这个了

最后两行, 改成:

# 端口加一个 2280 EXPOSE 8080 2280 # 执行tomcat的启动命令 CMD catalina.sh run

从45行开始的Dockerfile 如下:

44
45 COPY . /root/workspace/cat
46 WORKDIR /root/workspace/cat
47
48 RUN set -ex && mvn clean install -DskipTests
49 RUN cp cat-home/target/\*.war \$CATALINA\_HOME/webapps/cat.war
50 ADD docker/datasources.xml /data/appdatas/cat/datasources.xml
51 ADD docker/client.xml /data/appdatas/cat/client.xml
52 RUN sed -i "s/port=\"8080\"/port=\"8080\"\ URIEncoding=\"utf-8\"/g" \$CATALINA\_HOME/conf/server.xml
53
54 EXPOSE 8080 2280
55 CMD catalina.sh run

### 开始docker镜像文件构建

这里要注意了,要在cat-master目录执行这个命令

```
# 在dockerfile 的上级目录,也就是cat-master这个目录执行这个命令
# 用 -f 指定dockerFile的路径
docker build -f docker/Dockerfile -t cat:0.1.
```

因为是从源码来编译,下载依赖,所以过程会有些慢

最后可看到已成功打好镜像

```
Removing intermediate container 5731d060e477
----> 72c882c840a5
Successfully built 72c882c840a5
Successfully tagged cat:0.1
```

#### 运行镜像

# 需要绑定两个端口,8080 和 2280 docker run -d --name cat-server -p 8080:8080 -p 2280:2280 cat:0.1

浏览器输入地址: http://192.168.40.107:8080/cat/r 可看到CAT界面

|      |             |                        |       |        |         | 192.168.40.107-8080/cat/r |        |          |              |        |    |      |       | C  |                            |    |    |    |    |    | <u> </u> |                  |    |    |    |    |    |    |
|------|-------------|------------------------|-------|--------|---------|---------------------------|--------|----------|--------------|--------|----|------|-------|----|----------------------------|----|----|----|----|----|----------|------------------|----|----|----|----|----|----|
| C    | AT (Centra  | al Applic              | ation | Track  | (ing)   |                           |        |          | <b>0</b> ; C | onfigs | ¢  | Docu | ments |    |                            |    |    |    |    |    |          |                  |    |    |    | *  |    |    |
| Ð    | Dashboard   | 2019-                  | 11-25 | 07:00: | 00 to 2 | 019-1                     | 1-25 0 | 07:59:59 |              |        |    |      |       |    | [-7d] [-1d] [-1h] [+1h] [+ |    |    |    |    |    | [+1d     | r1d] [+7d] [now] |    |    |    |    |    |    |
| 0    | Transaction | 00                     | 01    | 02     | 03      | 04                        | 05     | 06       | 07           | 08     | 09 | 10   | 11    | 12 | 13                         | 14 | 15 | 16 | 17 | 18 | 19       | 20               | 21 | 22 | 23 | 24 | 25 | 26 |
| 191  | Event       | 27                     | 28    | 29     | 30      | 31                        | 32     | 33       | 34           | 35     | 36 | 37   | 38    | 39 | 40                         | 41 | 42 | 43 | 44 | 45 | 46       | 47               | 48 | 49 | 50 | 51 | 52 | 53 |
| Ň    | Problem     | 54                     | 55    | 56     | 57      | 58                        | 59     |          |              |        |    |      |       |    |                            |    |    |    |    |    |          |                  |    |    |    |    |    |    |
| Ψ    | Heartbeat   | 出问题CAT的服务端:[127.0.0.1] |       |        |         |                           |        |          |              |        |    |      |       |    |                            |    |    |    |    |    |          |                  |    |    |    |    |    |    |
| 2\$  | Cross       |                        |       |        |         |                           |        |          |              |        |    |      |       |    |                            |    |    |    |    |    |          |                  |    |    |    |    |    |    |
|      | Business    |                        |       |        |         |                           |        |          |              |        |    |      |       |    |                            |    |    |    |    |    |          |                  |    |    |    |    |    |    |
| .lıl | State       |                        |       |        |         |                           |        |          |              |        |    |      |       |    |                            |    |    |    |    |    |          |                  |    |    |    |    |    |    |
|      | ۲           |                        |       |        |         |                           |        |          |              |        |    |      |       |    |                            |    |    |    |    |    |          |                  |    |    |    |    |    |    |
|      |             |                        |       |        |         |                           |        |          |              |        |    |      |       |    |                            |    |    |    |    |    |          |                  |    |    |    |    |    |    |

## CAT客户端

CAT 客户端只有几以下几个部分组成

1. 引入CAT的依赖

2. 针对要监控的不同模块,做不同的集成方案

可集成的模块可参考以下文档:

https://github.com/dianping/cat/tree/master/integration,这里我们以springboot为例

### 添加cat依赖

这里要注意,cat-client并没有发布到中央仓库,有两种方法:

一.把cat-client.jar下载下来,然后上传到自己的私服

```
二.配置unidal的仓库地址:
```

repositories {

```
mavenCentral()
//重点在这里,添加unidal的地址
maven {
url 'http://unidal.org/nexus/content/repositories/releases/'
}
}
```

在原有web的基础上Cat只用添加这一个依赖就可以了

compile group: 'com.dianping.cat', name: 'cat-client', version: '3.0.0'

完整依赖如图:

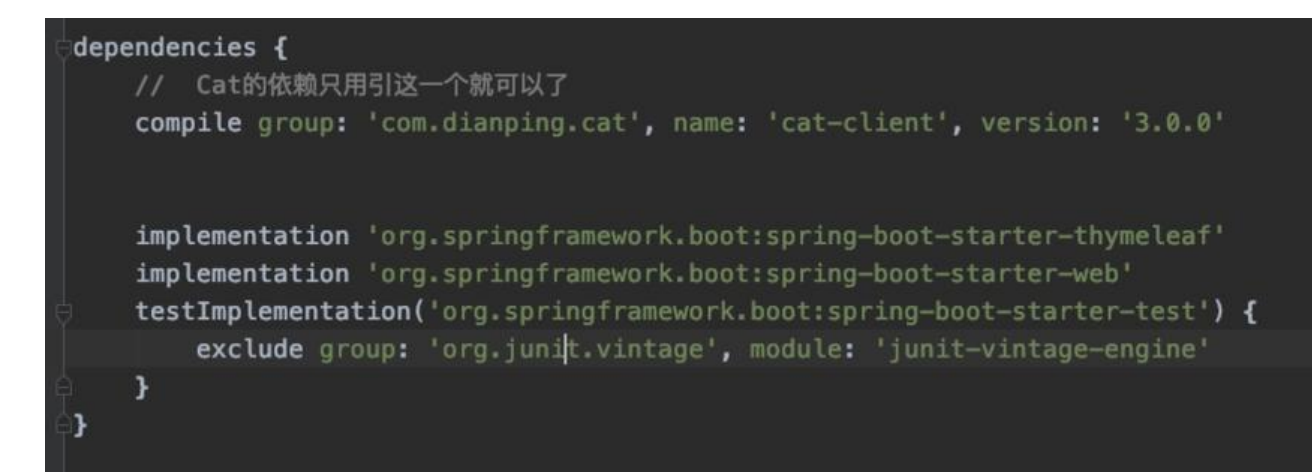

### 添加测试的Controller代码

```
因为cat已启用8080端口,所以这里把程序端口改成了9090
```

```
server.port=9090
```

```
测试的Controller代码
```

```
@RestController
public class TestController {
```

```
@GetMapping("testCat")
public String testCat(){
    return "in testCat";
}
```

### 整合进Cat的代码

Cat与springboot,web的集成以过滤器的形式,我们在Main函数所在类中中添加:

```
@Bean
public FilterRegistrationBean catFilter() {
```

```
FilterRegistrationBean registration = new FilterRegistrationBean();
CatFilter filter = new CatFilter();
registration.setFilter(filter);
registration.addUrlPatterns("/*");
registration.setName("cat-filter");
registration.setOrder(1);
return registration;
```

```
}
```

}

## 在客户端配置cat服务端信息

现在要告诉客户端,服务端在哪里,信息要往哪里发送

1.新建 app.properties

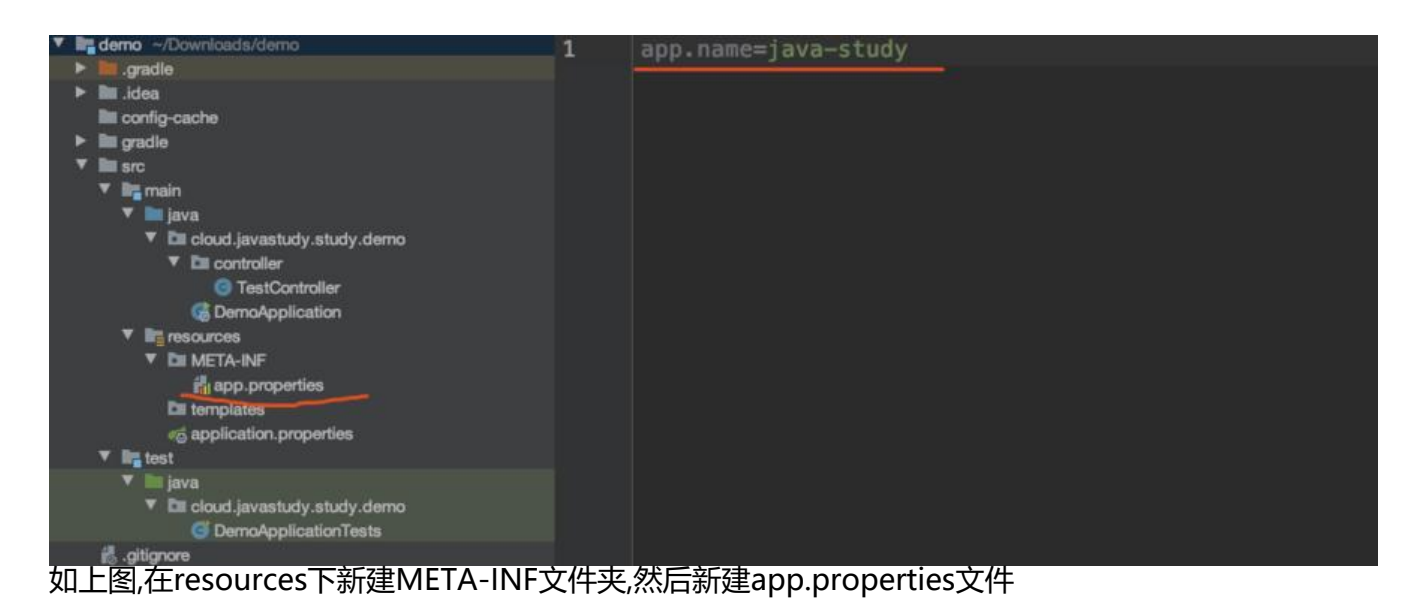

#### # 向cat 指定自己应用的名称

#### app.name=java-study

2.在电脑中建一个cat文件夹,把源码中的docker/client.xml 拷贝到cat文件夹下

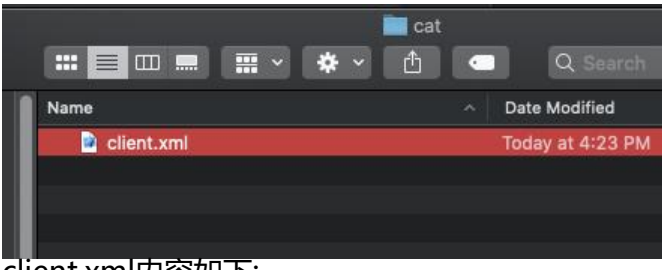

client.xml内容如下:

#### 指定cat服务器的相关信息

```
<?xml version="1.0" encoding="utf-8"?>
<config mode="client">
<servers>
<server ip="192.168.40.107" port="2280" http-port="8080"/>
</servers>
</config>
```

3. 配置运行项

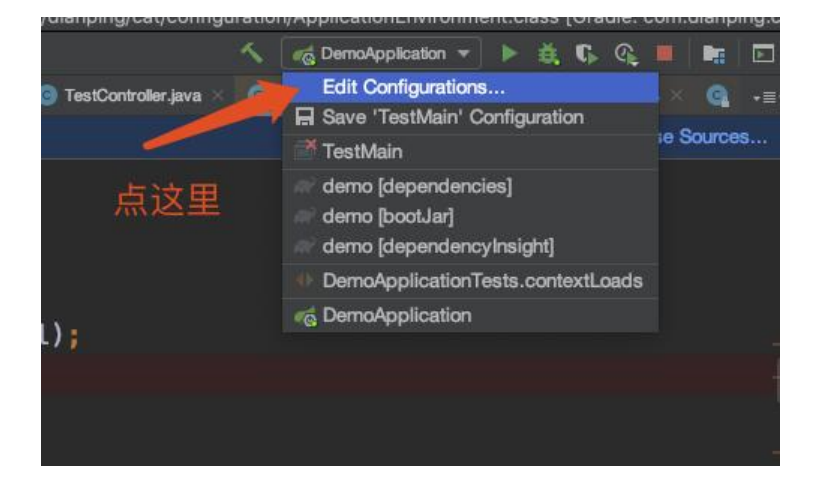

| Name: DemoApplication      |                                                   | Sha          | are through VCS ② | Allow parallel run |
|----------------------------|---------------------------------------------------|--------------|-------------------|--------------------|
| Configuration Code Cov     | erage Logs                                        |              |                   |                    |
| Main class:                | cloud.javastudy.study.demo.DemoApplication        |              |                   |                    |
| ✓ Environment              |                                                   |              |                   |                    |
| VM options:                |                                                   |              |                   |                    |
| Program arguments:         |                                                   |              |                   |                    |
| Working directory:         |                                                   |              |                   |                    |
| Environment variables:     | CAT_HOME=/Users/lixiang/soft/mount/cat/           |              |                   |                    |
|                            |                                                   |              |                   |                    |
| Use classpath of module:   | demo.main                                         |              |                   |                    |
|                            | Include dependencies with "Provided" scope        | э            |                   |                    |
| JRE:                       | Default (11 - SDK of 'demo.main' module)          |              |                   |                    |
| Shorten command line:      | user-local default: none - java [options] classna | ıme [args]   |                   |                    |
| ✓ Spring Boot              |                                                   |              |                   |                    |
| Enable debug output        | Hide banner 🗹 Enable launch                       | optimization | Enable JMX agent  |                    |
| Running Application Update | Policies                                          |              |                   |                    |
| On 'Update' action:        | Do nothing                                        | • 0          |                   |                    |
| On frame deactivation      | Do nothing                                        | • 0          |                   |                    |
| Active profiles:           |                                                   |              |                   |                    |
| Override parameters:       |                                                   |              |                   |                    |
| Name                       | Value                                             |              |                   |                    |
|                            |                                                   |              | Cancel Ap         | ply ОК             |

在idea右上角运行配置中,设置CAT\_HOME变量,指向我们刚才建cat目录的位置 然后运行

## 结果测试

在浏览器输入http://localhost:9090/testCat能看到相应的返回结果.

|  |  | localhost:9090/testCat Ć |  |
|--|--|--------------------------|--|
|--|--|--------------------------|--|

in testCat

在Cat面板中

| ••• <        |             | 1                             |              |           | 192.16   | 8.40.107:808 | 0/cat/r/t?op=vi   | ew&domain=ja | va-study&da | te=20191           | 12509/ C |                 |             | Û           | Ø       |
|--------------|-------------|-------------------------------|--------------|-----------|----------|--------------|-------------------|--------------|-------------|--------------------|----------|-----------------|-------------|-------------|---------|
| CAT (C       | Central App | olication                     | Tracking)    | A Applica | tion C   | Configs      | <b>0</b> € Docume | ents         |             |                    |          |                 |             | ★ Star      |         |
| 🚯 Dashboa    | ard 201     | 19-11-25 0                    | 9:00:00 to 2 | 副將        | 9:59:59  | de x         | ni Q java-        | study        |             | Go <mark>刀到</mark> | 历史模式】    | [-7d][-1d][-1   | n][+1h][+1d | ] [ +7d ] [ | now]    |
| Transac      | tion De     | fault                         | Default      | [ java    | a-study] | [cat]        |                   |              |             |                    |          |                 |             |             |         |
| Nevent       | t           | AII ] [                       | 192.168.40   | 0.107 ]   | _        | — 我          | 们的spr             | ingboot      | 应用          |                    |          |                 |             |             |         |
| Problem      | Ту          | /pe                           |              | Total F   | ailure   | Failure%     | Sample            | Link Min(    | ms) Ma      | x(ms)              | Avg(ms)  | 95Line(ms)      | 99.9Line(ms | ) Std(m     | s) QPS  |
| SR Problem   | C:          | show ::]                      | URL          | 1         | 0        | 0.0000%      | Log               | View         | 57          | 57                 | 57.0     | 55.0            | 55.0        | 0 0         | .0 0.0  |
| Heartbea     | at [::      | show ::]                      | System       | 23        | 0        | 0.0000%      | Log               | View         | 0           | 66                 | 4.8      | 65.0            | 65.0        | ) 13        | .6 0.0  |
| Cross        |             |                               |              |           |          |              |                   |              |             |                    |          |                 |             |             |         |
| Business     |             |                               |              |           | 请求的      | りurl 都有      | 在这里面              | ū            |             |                    |          |                 |             |             |         |
|              |             |                               |              |           |          |              |                   |              |             |                    |          |                 |             |             |         |
| dd State     |             |                               |              |           |          |              |                   |              |             |                    |          |                 |             |             |         |
| <u>ی</u>     | コモカル        | N <del>X</del> 1 <del>+</del> |              |           |          |              |                   |              |             |                    |          |                 |             |             |         |
| <b>凤进去</b>   | <b>り</b> 有到 | 11中1月                         |              |           |          |              |                   |              |             |                    |          |                 |             |             |         |
| 2019-11-25   | 09:00:00 t  | o 2019-1                      | 1-25 09:59   | -59 000   | 常用       | Q java-      | studv             |              | Go 刀到       | 历史模:               | t] [-7d] | 1 [-1d] [-1h] [ | +1h1[+1d]   | [+7d][r     | now 1   |
|              |             |                               |              | >= /      |          |              |                   |              |             |                    |          |                 |             |             |         |
| [ All ] [    | 192.168     | .40.107                       | 1 🔶          | — 冱1      | 丁服务      | 的机制          | 活                 |              |             |                    |          |                 |             |             |         |
|              |             |                               |              |           | Filter   | 支持多          | 个字符串查             | [询,例如so      | ql url ta   | sk, 查              | 询结果为     | 包含任一sql、ur      | l、task的列。   |             |         |
| [:: show ::  | :] Name     | Total                         | Failure      | Failure9  | 6 Sam    | ple Link     | Min(ms)           | Max(ms)      | Avg(m       | s) 95              | Line(ms) | 99.9Line(ms     | ) Std(ms)   | QPS Pe      | rcent%  |
| TO           | TAL         | 1                             | 0            | 0.00009   | 6 Log    | g View       | 57                | 57           | 57.         | .0                 | 19       | -               | 0.0         | 0.0         | 100.00% |
| [:: show ::] | /testCat    | 1                             | 0            | 0.00009   | 6 Log    | g View       | 57                | 57           | 57          | .0                 | 55.0     | 55.0            | 0.0         | 0.0         | 100.00% |
|              | url         |                               |              |           |          |              |                   | 请求用          | 时           |                    |          |                 |             |             |         |

## DEMO总评

CAT的官方文档比较少,深入集成的坑比较多,但是CAT功能又是非常之强大,要注意CAT\_HOME的坑, 注意Mysql版本的坑,等等,同样,本DEMO只用于学习测试,在生产环境,还需要集群式部署cat,加油吧, 年!!